#### **Getting Started - Installing Python for Use with Visual Studio**

- Install Visual Studio Community Edition with all Workloads from the Microsoft site: <u>Visual Studio 2019 Community Edition – Download Latest Free Version (microsoft.com)</u>
- Install Anaconda Individual Edition (see below) IMPORTANT: both check boxes should be checked (see below on next page):

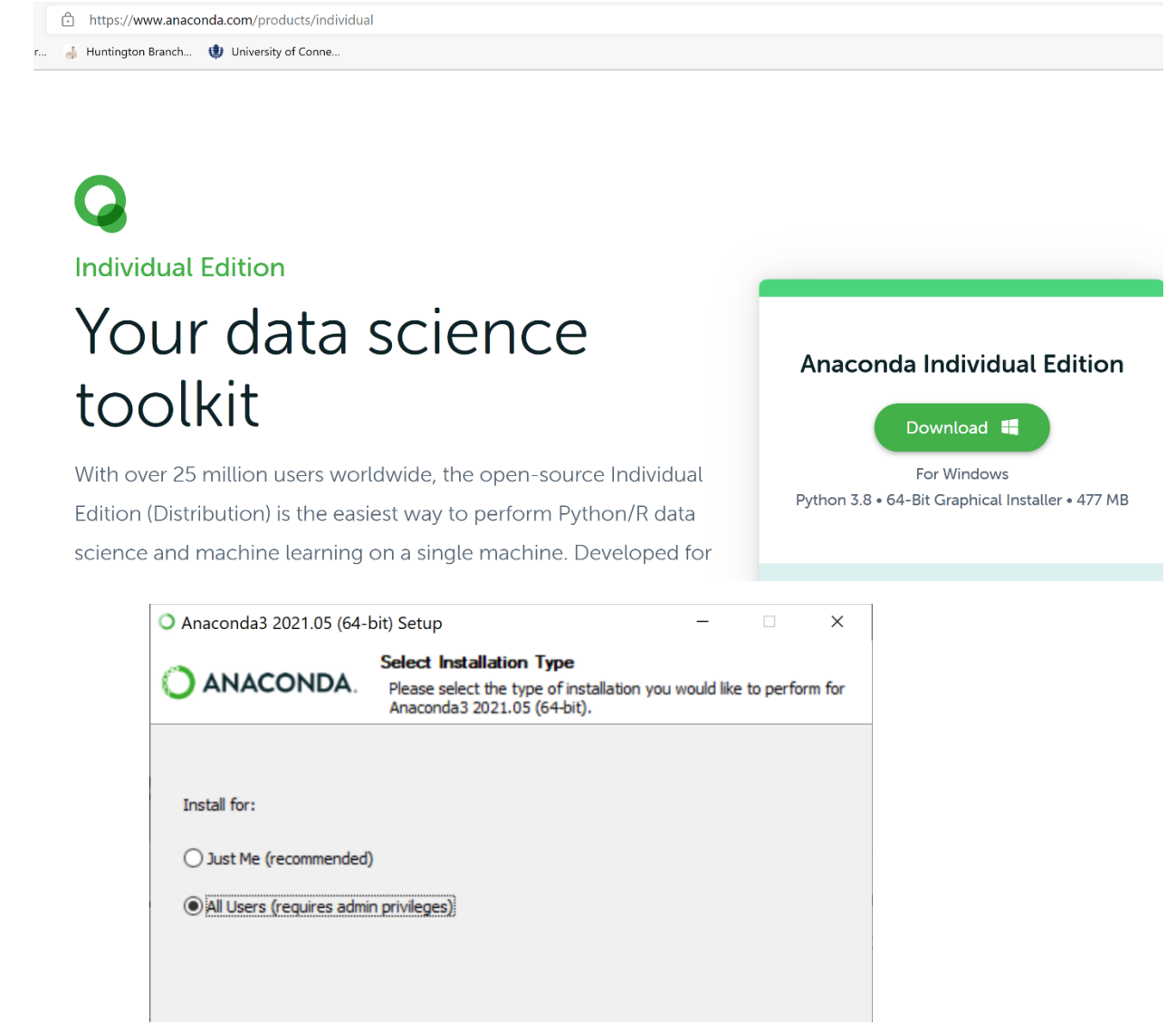

| Anaconda, Inc |                |                 |        |
|---------------|----------------|-----------------|--------|
|               | < <u>B</u> ack | <u> N</u> ext > | Cancel |

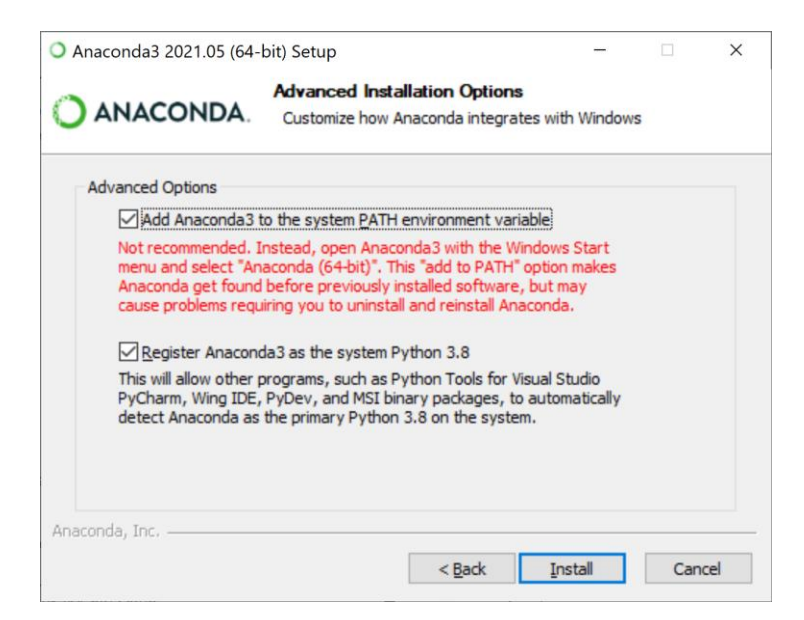

- 3. Launch command prompt, issue the following commands one at a time.
- 4. conda create -n tensorflow2x pip python=3.8
- 5. activate tensorflow2x
- 6. pip install --upgrade tensorflow

### **Creating your First Python Program:**

Launch Visual Studio. Choose "Create a New Project" from the following dialog

| Sheu Teceur                          |                                                                     | Ge  | et sta     | rted                                                                                             |
|--------------------------------------|---------------------------------------------------------------------|-----|------------|--------------------------------------------------------------------------------------------------|
| <br>Vesterday                        | • م                                                                 |     | <b>↓</b>   | <u>Clone a repository</u><br>Get code from an online repository like GitHub<br>or Azure DevOps   |
| DataType                             | s.sln 8/27/2021 11:45 Al<br>AM2\DataTypes                           | м   | ġ          | Open a project or solution<br>Open a local Visual Studio project or .sln file                    |
| This week<br>First.sln<br>C:\CS442\F | 8/26/2021 4:31 PI                                                   | м   |            | Open a local <u>folder</u><br>Navigate and edit code within any folder                           |
| C:\Python/                           | pp.sln 8/26/2021 1:36 Pl<br>AM\ModuleApp<br>s.sln 8/26/2021 1:19 Pl | M A | * <b>`</b> | Create a <u>new project</u><br>Choose a project template with code scaffolding<br>to get started |
| C:\Python/                           | AM\DataTypes                                                        |     |            | Continue <u>w</u> ithout code →                                                                  |

On the next dialog, choose Python as the language, and click on "Python Application" as the project type, then click next.

|                                                  |                | ×                                                                                                    |
|--------------------------------------------------|----------------|----------------------------------------------------------------------------------------------------|
| Create a new                                     |                |                                                                                                    |
| project                                          | <u>S</u> earch | for templates (Alt+S)                                                                                                    |
| Recent project templates                         | Pythor         | All platforms • All project types •                                                                                                    |
| SJ Python Python Application                     | Ľ]             | Python Application<br>A project for creating a command-line application<br>Python Windows Linux macOS Console                                                                                                    |
| Ø Blazor App C#                                  | ŧ              | Web Project                                                                                                    |
| Windows Forms<br>App (.NET C#<br>Framework)      |                | A project for creating a generic Python web project<br>Python Windows Linux macOS Web                                                                                                    |
| G# Windows Forms C# App (.NET)                   | Ű              | Django Web Project<br>A project for creating an application using the Django web framework. It features<br>sample pages that use the Twitter Bootstrap framework for responsive web design.                                 |
| Console App C++                                  |                | Python Windows Linux macOS Web                                                                                                    |
| CMake Project C++  C++  ASP.NET Core Web  C#  C# | Ű              | Flask Web Project<br>A project for creating an application using the Flask web framework with the Jinja<br>template engine. It features sample pages that use the Twitter Bootstrap framework<br>for responsive web design. |
|                                                  |                | <u>B</u> ack <u>N</u> ext                                                                                                    |

Name the project "FirstApp", and click on the three dotted button to specify the folder where the project will be created.

|                                                       |                          |     |      | -            |     |
|-------------------------------------------------------|--------------------------|-----|------|--------------|-----|
| Configure your no                                     | ew project               |     |      |              |     |
| Python Application Python Win                         | dows Linux macOS Console |     |      |              |     |
| FirstApp                                              |                          |     |      |              |     |
| Location                                              |                          |     |      |              |     |
| C:\Users\ausif\source\repos                           |                          | - a |      |              |     |
| Solution name ()                                      |                          |     |      |              |     |
| FirstApp                                              |                          |     |      |              |     |
| Place solution and project in the same <u>d</u> irect | ory                      |     |      |              |     |
|                                                       |                          |     |      |              |     |
|                                                       |                          |     |      |              |     |
|                                                       |                          |     |      |              |     |
|                                                       |                          |     |      |              |     |
|                                                       |                          | _   |      |              |     |
|                                                       |                          |     | Back | <u>C</u> rea | ate |

| folder:                                                                                                    |        | / |                                     |                                                                                                    |                | /      |     |
|----------------------------------------------------------------------------------------------------|--------|---|-------------------------------------|----------------------------------------------------------------------------------------------------|----------------|--------|-----|
| Project Location                                                                                                    |        |   |                                     |                                                                                                    |                |        | ×   |
| $\leftarrow$ $\rightarrow$ $\checkmark$ $\uparrow$ $\clubsuit$ $\Rightarrow$ This PC $\Rightarrow$ OS-(C:) $\Rightarrow$ |        |   | /                                   | <ul><li></li><li></li><li></li><li></li><li></li><li></li><li></li><li></li><li></li><li></li><li></li><li></li><li></li><li></li><li></li><li></li><li></li><li></li><li></li><li></li><li></li><li></li><li></li><li></li><li></li><li></li><li></li><li></li><li></li><li></li><li></li><li></li></ul> | Search OS (C:) |        |     |
| Organize • New folder                                                                                                    |        |   |                                     |                                                                                                    |                | - III  | ?   |
| 📕 StandardApps                                                                                                    | * ^    | N | ame                                 | Date modified                                                                                                    | Туре           | Size   | e ^ |
| 📜 StandardAlpha                                                                                                    | *      |   |                                     | 1/2/2021 11.31 AIVI                                                                                                    |                |        |     |
| S This PC                                                                                                    | *      |   | PythonMorning                       | 8/13/2021 11:51 A.                                                                                                    | File folder    |        |     |
|                                                                                                    |        |   | PythonPM                            | 7/2/2021 3:52 PM                                                                                                    | File folder    |        |     |
| Google Drive (G:)                                                                                                    | *      |   | Recovery                            | 3/9/2021 11:18 PM                                                                                                    | File folder    |        |     |
| Microsoft Visual Studio 2019                                                                                             |        |   | SQLServer2017Media                  | 11/8/2020 12:45 P                                                                                                    | . File folder  |        |     |
|                                                                                                    |        |   | SQL-SQLEXPRESS-ExtensibilityData-PY | 7/12/2019 4:46 PM                                                                                                    | File folder    |        |     |
| 챯 Dropbox                                                                                                    |        |   | temp                                | 8/9/2021 10:15 PM                                                                                                    | File folder    |        |     |
| 📕 .dropbox.cache                                                                                                    |        | 1 | Users                               | 3/9/2021 11:22 PM                                                                                                    | File folder    |        |     |
| 💑 Prof                                                                                                    |        |   | Windows                             | 8/14/2021 1:16 AM                                                                                                    | File folder    |        |     |
|                                                                                                    |        |   | Xvdno+DMP92O5FzRC+OeZTjntc=         | 6/2/2020 9:12 PM                                                                                                    | File folder    |        |     |
| OneDrive                                                                                                    |        |   | CPSC442                             | 8/28/2021 4:33 PM                                                                                                    | File folder    |        | ~   |
| This PC                                                                                                    | $\sim$ | < |                                     |                                                                                                    |                |        | >   |
|                                                                                                    |        |   |                                     |                                                                                                    | /              |        |     |
| Folder: CPSC442                                                                                                    |        |   |                                     |                                                                                                    |                |        |     |
|                                                                                                    |        |   |                                     | Se                                                                                                    | lect Folder    | Cancel |     |
|                                                                                                    |        |   |                                     |                                                                                                    |                |        |     |

Move to the C drive, then click on New folder, and name the folder CPSC442, and then click on select folder:

Your Visual Studio dialog will appear as:

|                                                          |   |     |              | -            |     |
|----------------------------------------------------------|---|-----|--------------|--------------|-----|
| Configure your new project                               |   |     |              |              |     |
| Python Application Python Windows Linux macOS Console    |   |     |              |              |     |
| Project <u>n</u> ame                                     |   |     |              |              |     |
| FirstApp                                                 |   |     |              |              |     |
| Location                                                 |   |     |              |              |     |
| C:\CPSC442\                                              | - | 200 |              |              |     |
| FirstApp                                                 |   |     |              |              |     |
| Place solution and project in the same <u>di</u> rectory |   |     |              |              |     |
|                                                          |   |     |              |              |     |
|                                                          |   |     |              |              |     |
|                                                          |   |     |              |              |     |
|                                                          |   |     |              |              |     |
|                                                          |   |     | <u>B</u> ack | <u>C</u> rea | ate |
|                                                          |   |     |              |              |     |

Click "Create" to create the Visual Studio Python project.

**Setting the Python Environment**: We had created the Python environment *tensorflow2x* earlier. Now you will set it as the default for your Python project. A Python environment contains all the necessary libraries as well as the Python runtime for running programs. From the view menu, choose "Other Windows", then Python Environments as shown below.

| N     | File     | Edit         | Viev              | v Git      | Project     | Build    | Debug | Test       | Analy | ze        | Tools   | Extensions       | Window   | Help       | Search (Ctrl+ |  |  |
|-------|----------|--------------|-------------------|------------|-------------|----------|-------|------------|-------|-----------|---------|------------------|----------|------------|---------------|--|--|
| 8     | - 0      | <b>*</b> 3 • | $\langle \rangle$ | Code       |             |          | F7    |            |       |           | N       |                  | ÷ .      | 40.07      | e e Uro       |  |  |
| - A-  |          |              | ç                 | Open       |             |          |       |            |       | >         | Comm    | and Window       |          | Ctrl+A     | lt+A          |  |  |
| Tooll | Quadrati | c.py         |                   | Open W     | th          |          |       |            |       | <b>()</b> | Web Br  | rowser           |          | Ctrl+A     | lt+R          |  |  |
|       |          |              | 4                 | Solution   | Explorer    |          | Ctrl- | +Alt+L     |       | >         | Load Te | est Runs         |          |            |               |  |  |
|       |          | - 1          |                   | Git Chan   | ges         |          | Ctrl- | +0, Ctrl+  | G     | Ō         | Data To | ools Operation   | ıs       |            |               |  |  |
|       |          | - 2          | ٠                 | Git Repo   | sitory      |          | Ctrl- | +0, Ctrl+  | S     |           | Micros  | oft Azure Activ  | vity Log |            |               |  |  |
|       |          | E            | N.M.              | Team Exp   | olorer      |          | Ctrl- | +∖, Ctrl+I | M     | 0         | GitHub  |                  |          |            |               |  |  |
|       |          | 2            | :                 | Server Ex  | plorer      |          | Ctrl- | +Alt+S     |       | đ         | Contair | ners             |          |            |               |  |  |
|       |          |              | $\bigcirc$        | Cloud Ex   | plorer      |          | Ctrl- | + Ctrl+)   | x     | Ŷ         | Applica | ation Insights S | Search   |            |               |  |  |
|       |          | - 1          | ÷.                | SQL Serv   | er Object I | Explorer | Ctrl  | + Ctrl+s   | S     | B         | Live Sh | are              |          |            |               |  |  |
|       |          | e            | <mark>8</mark> ∡  | Test Expl  | orer        |          | Ctrl  | +E, T      |       | ⊕         | Web Pu  | ublish Activity  |          |            |               |  |  |
|       |          | 7            | $\odot$           | Cookiec    | utter Explo | rer      |       |            |       | >         | Task Ru | unner Explorer   |          | Ctrl+A     | lt+Bkspce     |  |  |
|       |          | 8            |                   | Bookma     | k Window    |          | Ctrl- | +K, Ctrl+  | w     | >_        | Packag  | e Manager Co     | onsole   |            |               |  |  |
|       |          | d            | 2                 | Call Hier  | archy       |          | Ctrl  | +Alt+K     |       | æ         | Browse  | er Link Dashbo   | ard      |            |               |  |  |
|       |          | 10           | Ô;                | Class Vie  | w           |          | Ctrl- | +Shift+C   |       | Ξ         | Docum   | ent Outline      |          | Ctrl+Alt+T |               |  |  |
|       |          | Te           | $\langle \rangle$ | Code De    | finition Wi | ndow     | Ctrl- | + D        |       | ¥         | Proper  | ty Manager       |          |            |               |  |  |
|       |          | 11           | <b>4</b> 2        | Object B   | rowser      |          | Ctrl  | +Alt+J     |       | <b>e</b>  | Resour  | ce View          |          | Ctrl+S     | hift+E        |  |  |
|       |          | 12           | Ĝ                 | Error List |             |          | Ctrl- | + E        |       |           | Python  | Environments     | s        | Ctrl+K     | , Ctrl+`      |  |  |
|       |          | 13           | →                 | Output     |             |          | Ctrl- | +Alt+O     |       | <b>=</b>  | Python  | Interactive W    | indow    | Alt+I      |               |  |  |
|       |          | 14           | Ê                 | Task List  |             |          | Ctrl  | +\. T      |       | <b>11</b> | Node.j  | s Interactive W  | /indow   | Ctrl+K     | (, N          |  |  |
|       |          | 1            | â                 | Toolbox    |             |          | Ctrl  | +Alt+X     |       | <b></b>   | F# Inte | ractive          |          | Ctrl+A     | lt+F          |  |  |
|       |          | -13          |                   | Notificat  | ions        |          | Ctrl  | + Ctrl+I   | N     | <b></b>   | C# Inte | eractive         |          |            |               |  |  |
|       | 16       |              | ▶                 | Terminal   | -           |          | Ctrl  | +`         |       | 87        | Code N  | Aetrics Results  |          |            |               |  |  |
|       |          | 17           |                   | Other W    | indows      |          |       |            | •     | $\square$ | Python  | Performance      | Explorer |            |               |  |  |

Then select tensorflow2x, and click on, make this the default environment for new projects.

| Python Environments                               | <b>→</b> # × |
|---------------------------------------------------|--------------|
| Add Environment                                   |              |
| Anaconda 2021.05<br>Continuum Analytics, Inc.     |              |
| Python 3.7 (64-bit)<br>Python Software Foundation | -            |
| Python 3.8 (64-bit)<br>Python Software Foundation | <b>E</b>     |
| tensorflow2x (3.8, 64-bit)<br>Conda Environment   | =            |
| Overview                                          | ~            |
| Hake this the default environment for ne          | ew projects  |

Then click on the "Solution Explorer" tab (next to the Python Environments tab) to view the files in your project.

Even though, in Python, we can start writing code in a file without a "main" entry point, it is recommended to have a main function as the starting point for execution of the program.

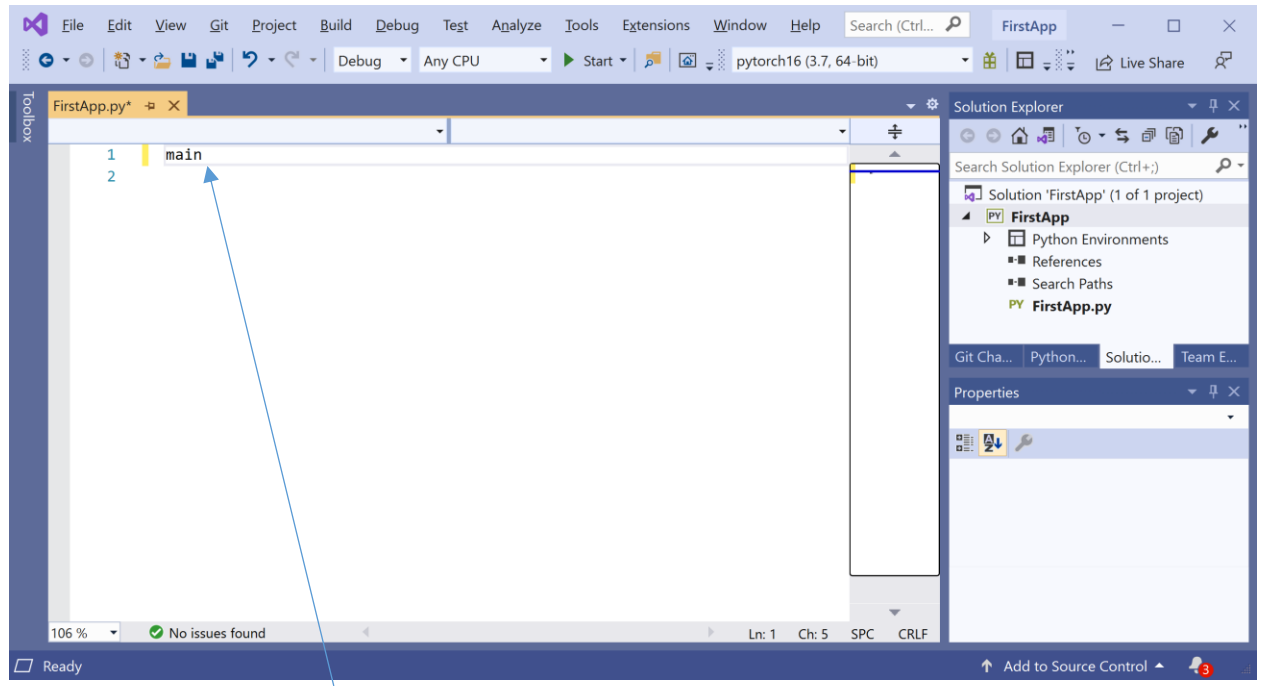

Type main followed by the tab key twice (i.e., hit the tab key, wait a second, and then hit the tab key again). Now your code will appear as:

| ×       | <u>F</u> ile | <u>E</u> di | t <u>V</u> iev        | v <u>G</u> it <u>P</u> r | oject <u>B</u> ı      | uild <u>D</u> e | bug Te <u>s</u>            | A <u>n</u> alyze | <u>T</u> ools | E <u>x</u> tensions | <u>W</u> inde | ow <u>H</u> elp | Search   | (Ctrl               | ρ         | FirstApp                                                                                               | _                                                                                                    |              | $\times$         |
|---------|--------------|-------------|-----------------------|--------------------------|-----------------------|-----------------|----------------------------|------------------|---------------|---------------------|---------------|-----------------|----------|---------------------|-----------|----------------------------------------------------------------------------------------------------|----------------------------------------------------------------------------------------------------|--------------|------------------|
|         | G - (        | ) to        | - 🖕                   | n 🔤 🦻                    | • CI •                | Debug           | <ul> <li>Any Cl</li> </ul> | - U              | Star          | t 🕶   🟓   🚳         | ⇒ ё ру        | /torch16 (3.7,  | 64-bit)  |                     | - <b></b> | 🖬 ₊ 📲 ∓                                                                                                | 🖻 Live                                                                                                    | Share        | ନ୍ଦ              |
| Toolbox | FirstA       | App.py      | 1<br>2<br>3<br>4<br>5 | imp<br>def               | ort s<br>main<br>pass | ys<br>():       | •                          | main             | Π.            |                     |               |                 | • 1<br>• | <ul> <li></li></ul> | Solution  | n Explorer<br>Solution Exp<br>Dolution 'First<br>FirstApp<br>Python<br>Referent<br>Search<br>PY FirstA | <sup>™</sup> → <sup>™</sup> <sup>™</sup> <sup>™</sup> <sup>™</sup> <sup>™</sup> <sup>™</sup> <sup>™</sup> <sup>™</sup> <sup>™</sup> <sup>™</sup> | )<br>project | ∓ ×<br>• م       |
|         | 157 %        |             | 7<br>8                | o issues found           | sys.                  | exit(           | int(m                      | ain()            | or 0)         | ))                  |               | Ln: 2 Ch: 1     | SPC      | CRLF                | Git Cha   | Python<br>ies                                                                                          | Solutio                                                                                                    | Tea          | um E<br>₽ ×<br>₽ |
|         | Ready        |             |                       |                          |                       |                 |                            |                  |               |                     |               |                 |          |                     | Ŷ         | Add to Sou                                                                                             | rce Control                                                                                                    | - 4          |                  |

Suppose we wanted to write code to convert Fahrenheit temperature to centigrade. We know the formula for converting the Fahrenheit to centigrade is:

c/5 = (f-32)/9

**NOTE:** Python is case sensitive, so if a variable is initially declared as lower case, it should be used with the same case later.

Our Python code in FirstApp will appear as:

| R   | <u>E</u> ile <u>E</u> dit | t <u>V</u> iew | <u>G</u> it <u>P</u> roject <u>B</u> uild <u>D</u> ebug Test Analyze <u>T</u> ools <u>Ex</u> tensions <u>W</u> indow <u>H</u> elp Search (Ctrl+Q) | P                                                                                                    | FirstApp —                                    | I ×             |
|-----|---------------------------|----------------|----------------------------------------------------------------------------------------------------|----------------------------------------------------------------------------------------------------|-----------------------------------------------|-----------------|
| 8   | ∍ - ⊜   🏠                 | - 🖕 💾          | । 📽 💙 ॰ 🖓 ॰   Debug 🔹 Any CPU 🔹 🕨 Start ॰ 🏂 🐼 🚽 pytorch16 (3.7, 64-bit) 🔹 🛱 🖬 🛫                                                                   | , b 🖷 🔤                                                                                                    | 🗏 📜 📜 🐩 🍟 🖻 Live Shar                         | e 🖉             |
| Too | FirstApp.py*              | * + X          |                                                                                                    | - ¢                                                                                                    | Solution Explorer                             | <b>-</b> ₽ ×    |
| box | 🎯 main                    |                | •                                                                                                    | ÷                                                                                                    | ◎ ◎ 🔂 🖉 । ତ - ≒ 🗗 🕼                           | P 🔑 "           |
|     |                           | 1              | import sys                                                                                                    | •                                                                                                    | Search Solution Explorer (Ctrl+;)             | <b>-</b> ۹      |
|     |                           | 2              |                                                                                                    | -                                                                                                    | Solution 'FirstApp' (1 of 1 proj              | ect)            |
|     |                           | 3              | ⊡def main():                                                                                                    |                                                                                                    | FirstApp     FirstApp     Python Environments |                 |
|     |                           | 4              | f = 87 # temperature in fahrenheit                                                                                                    | -                                                                                                    | <ul> <li>References</li> </ul>                |                 |
|     |                           | 5              | centi = (f-32)/9 * 5                                                                                                    | and the second second sec | Search Paths PY FirstApp py                   |                 |
|     |                           | 6              |                                                                                                    | Тазокрр.ру                                                                                                    |                                               |                 |
|     |                           | 7              |                                                                                                    |                                                                                                    | Git Cha Python Solutio                        | Team E          |
|     |                           | 8              | <pre>ifname == "main":</pre>                                                                                                    |                                                                                                    | Properties                                    | - ų ×           |
|     |                           | 9              | <pre>sys.exit(int(main() or 0))</pre>                                                                                                    |                                                                                                    |                                               |                 |
|     | 1                         | 10             |                                                                                                    |                                                                                                    |                                               |                 |
|     |                           |                |                                                                                                    |                                                                                                    |                                               |                 |
|     |                           |                |                                                                                                    |                                                                                                    |                                               |                 |
|     |                           |                |                                                                                                    |                                                                                                    |                                               |                 |
|     |                           |                |                                                                                                    | ~                                                                                                    |                                               |                 |
|     | 157 % 🔻                   | 🕑 No is        | issues found 🔹 🕨 Ln: 7 Ch: 1 S                                                                                                    | SPC CRLF                                                                                                    |                                               |                 |
|     | Ready                     |                |                                                                                                    |                                                                                                    | ↑ Add to Source Control ▲                     | - <mark></mark> |

Run the program by choosing Debug->Start Without Debugging.

|   | Ø     | File Edit View   | Git Project Build | Del             | oug Tes             | t Analyze       | Tools      | Extensions | Window      |   |
|---|-------|------------------|-------------------|-----------------|---------------------|-----------------|------------|------------|-------------|---|
|   |       | • • 🗢 🕆 🔁 皆      | 🖬 🗳 💆 - 🤍 - 🛛 Deb |                 | Window:<br>Graphics | 5               |            |            |             | • |
| 1 | Toolt | FirstApp.py* 🛥 🗙 |                   |                 | Start Dek           | ougging         |            | F:         | 5           |   |
| J | ŏ     | 🎯 main           |                   |                 | Start Wit           | hout Debugg     | ing        | C          | trl+F5      |   |
|   |       | 1                | import sys        | $\mathbf{N}$    | Performa            | nce Profiler    |            | A          | t+F2        |   |
|   |       | 2                |                   | $\mathbf{N}$    | Relaunch            | Performance     | Profiler   | SI         | nift+Alt+F2 |   |
|   |       | 3                | □def main()       |                 | Launch F            | ython Profilir  | ig         |            |             |   |
|   |       | -                | f = 87            | a <sup>ge</sup> | Attach to           | Process         |            | C          | trl+Alt+P   |   |
|   |       | 4                | 1 - 07            | 色               | Execute             | Project in Pytl | non Intera | ictive Sl  | hift+Alt+F5 |   |
|   |       | 5                | centi :           |                 | Other De            | bug Targets     |            |            |             | ۲ |
|   |       | 6                | _ print(          | *               | Step Into           | •               |            | F          | 11          |   |
|   |       | 7                |                   | 3               | Step Ove            | er -            |            | F1         | 10          |   |
| _ |       |                  |                   |                 |                     |                 |            |            |             |   |

The output will appear as:

| C:\WINDOWS\system32\cmd.exe                                        | _ | × |  |
|--------------------------------------------------------------------|---|---|--|
| temperature in centigrade= 30.555555555555555555555555555555555555 |   | ^ |  |
|                                                                    |   | ~ |  |

# **Python Data Types:**

A computer internally stores different types of data differently e.g., integers such as 23, 75, 89 are stored differently from decimal numbers such as 3.5, 82.76. The more popular data types in Python are int, float and string (int for integers, float for representing decimal numbers, and strings for representing characters, words and sentences.

Python is a dynamic language, which means the type of a variable can change as the program executes. When data is assigned to a variable, Python decides how that data will be stored internally in the memory of the computer. For example, type and run the following code.

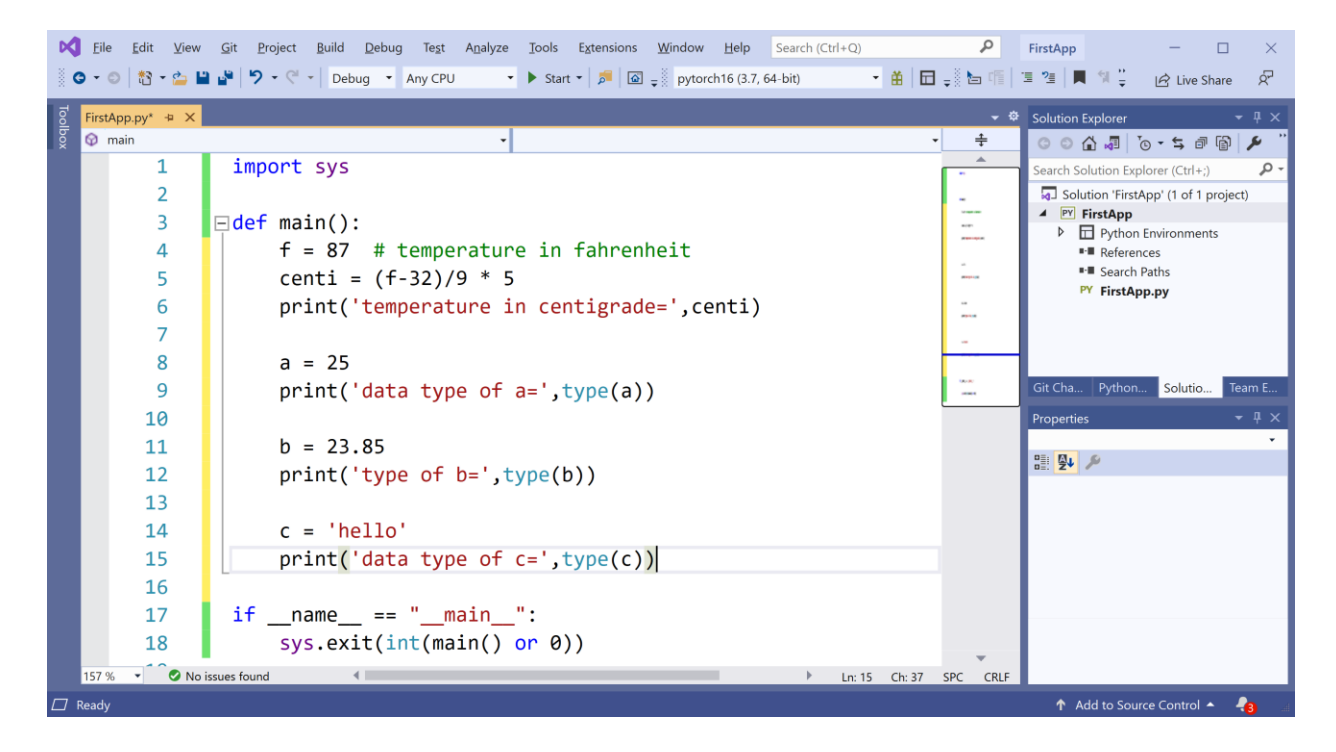

Run the program by choosing Debug->Start without Debugging. Your output will appear as:

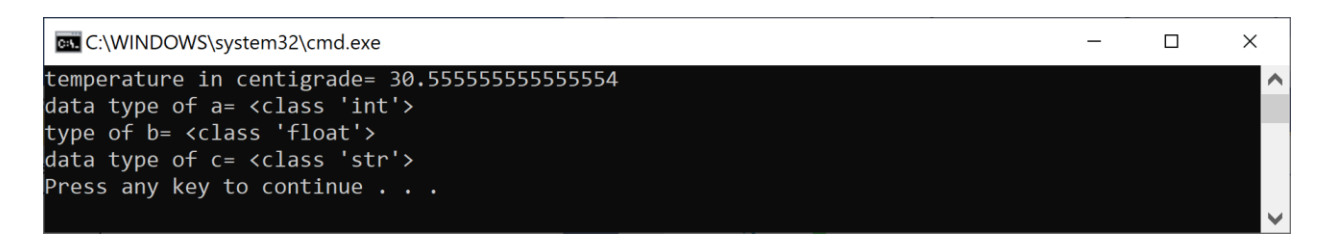

# Writing Functions in Python:

If a computation needs to be repeated many times, then we define the computation needed inside a block of code referred to as a function. A function has a name and after its name, we indicate what input(s) it will receive to perform the computation. At the end of the code in a function, we return the result being produced by the function.

For example, the function to do the temperature conversion from Fahrenheit to centigrade can be written as:

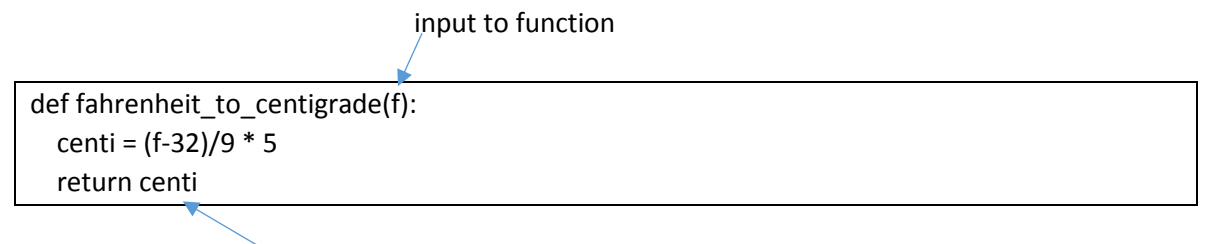

result being returned from function

Note that Python Python uses indentation of code to indicate it is part of a function. For example centi, and return lines in above block of code are indented by 4 spaces (or a tab).

A function does not do anything until it is called. If we call the above function as:

ctemp = fahrenheit\_to\_centigrade(82)
print('temp in centigrade=', ctemp)

The complete program in Visual Studio appears as:

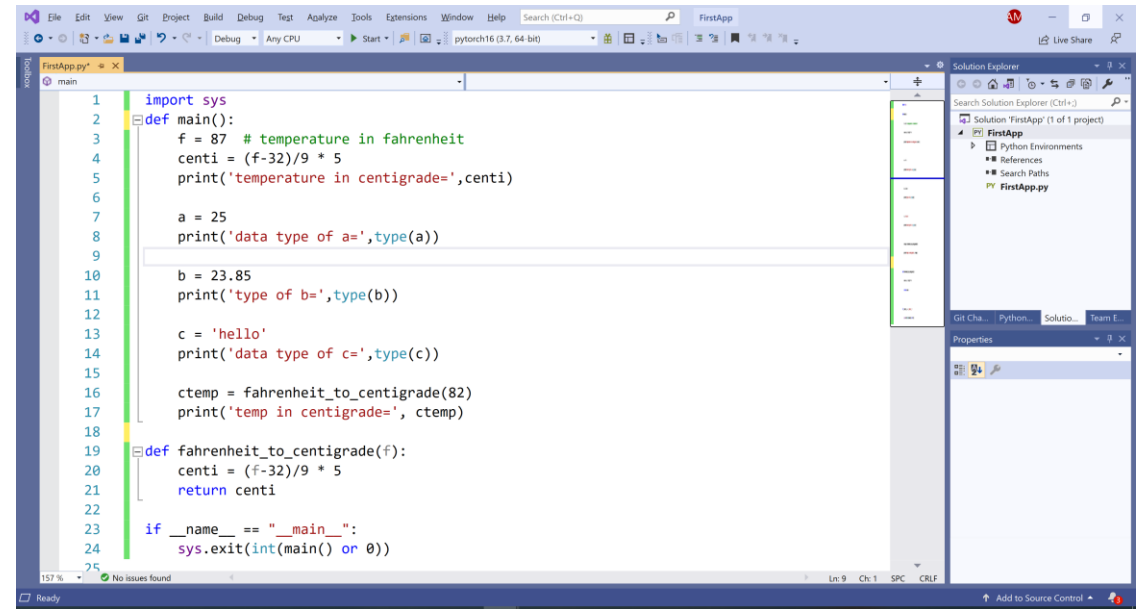

The output will appear as:

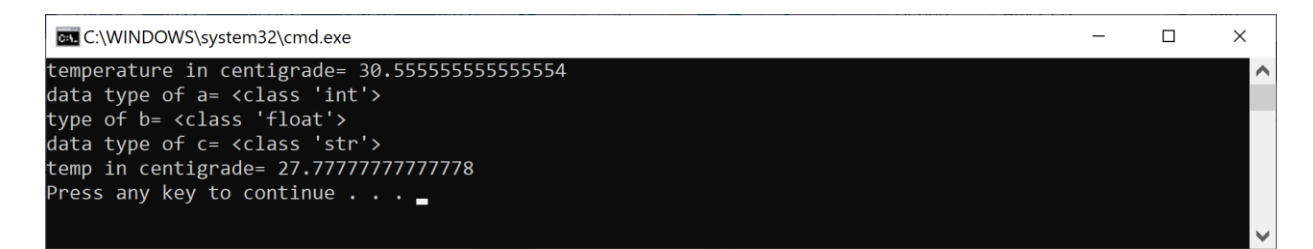

#### **Reading Data from Keyboard:**

Sometimes, we want the user to input the data needed by the program. For example, we may want the user to type in the Fahrenheit temperature on the keyboard. For reading data typed via the keyboard, Python provides an easy to use built-in function called 'input'.

For example, the following code asks the user to type in the temperature:

ftemp = input ('please type in the temperature in fahrenheit:')

if the user types in 85 and hits enter, then the above program will read the 85 and store it in the ftemp variable. However, note that any data read from the keyboard (or file) is read as a string. If we waned to apply the temperature conversion formula to ftemp, it will have to be converted to float first. Python provides data conversion functions such as int(), float(), str() to convert a given data to int or float, or string.

In the above example, to convert ftemp variable, from a string data type to float data type, we will do the following:

ftemp = float(ftemp)

The complete code that reads the fahrenheit temperature data from the keyboard and converts it to centigrade appears as:

```
16  ftemp = input('please enter the temperature in fahrenheit:')
17  ftemp = float(ftemp)  # keyboard input is read as a string
18  ctemp = fahrenheit_to_centigrade(ftemp)
19  print('temp in centigrade=', ctemp)
20
21  edef fahrenheit_to_centigrade(f):
22  centi = (f-32)/9 * 5
23  return centi
```

If you run it, type 90 and hit enter, the output will appear as:

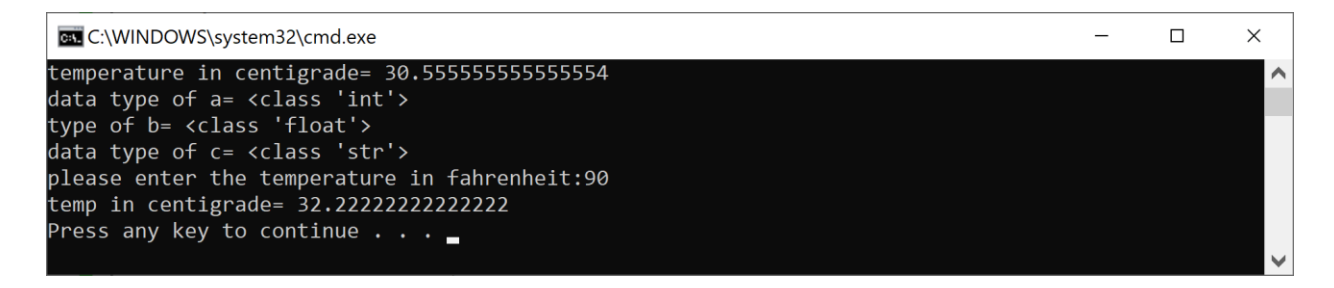

**Example:** Create a Python program to compute the roots of the quadratic equation. The value of a, b, c coefficients will be input by the user.

The formula for computing the roots of a quadratic equation  $ax^2 + bx + c = 0$  is: r1, r2 =  $(-b \pm \sqrt{(b^2 - 4ac)})/2a$ 

For example, if we are given the equation  $x^2 + 6x + 8 = 0$ , r1 will be -4, and r2 will be -2.

When we write the above formula in Python, it has to broken in two statements as (Note: \*\* means raised power in Python, e.g.,  $5^{**3}$  is  $5^3$ ):

 $r1 = (-b + math.sqrt(b^{**}2 - 4^{*}a^{*}c))/(2^{*}a)$  $r2 = (-b - math.sqrt(b^{**}2 - 4^{*}a^{*}c))/(2^{*}a)$ 

Python provides a math library where we have several built-in functions such as sqrt, sin, cos, etc..

Add a file to the project called Quadratic.py by right clicking on the project name "FirstApp", and choosing "Add -> New Item" as:

- Ø Solution Explorer • I X • ÷ ○ ○ 습 🚚 'o - ≒ 🗗 🖗 🗡 Search Solution Explorer (Ctrl+;) p. Solution 'FirstApp' (1 of 1 project) FirstApp Publish... Python Scope to This New Solution Explorer View Add . Ctrl+Shift+A 뉩 New Item... Manage NuGet Packages... Shift+Alt+A **T** Existing Item... 🎽 New Folder Set as Startup Project Existing Folder... Debug From Cookiecutter... X Cut Ctrl+X Reference... × Remove Del Connected Service I Rename F2 Unload Project

Then select "Empty Python File" and choose Quadratic.py as:

| Add New Item - FirstApp |                                        | ? >                              |
|-------------------------|----------------------------------------|----------------------------------|
| ▲ Installed             | Sort by: Default                       | Search (Ctrl+E)                  |
| Python                  | Empty Python File                      | Python Type: Python              |
| ▶ Online                | Python class                           | An empty Python module<br>Python |
|                         | Python Package                         | Python                           |
|                         | Python Unit Test                       | Python                           |
|                         | HTML Page                              | Python                           |
|                         | JavaScript                             | Python                           |
|                         | Style Sheet                            | Python                           |
|                         | Text file                              | Python                           |
|                         | Django 1.9 App                         | Python                           |
|                         | IronPython WPF Window                  | Python                           |
|                         | Mypy configuration file                | Python                           |
|                         | Django 1.4 App                         | Python                           |
|                         | Azure web.config (FastCGI)             | Python                           |
|                         | Azure web.config (HttpPlatformHandler) | Python 🗸                         |
| Name: Quadratic.py      |                                        |                                  |
|                         |                                        | Add Cancel                       |

Add a main function to the Quadratic.py by typing main followed by a tab and a tab. Then type the following code in Quadratic.py.

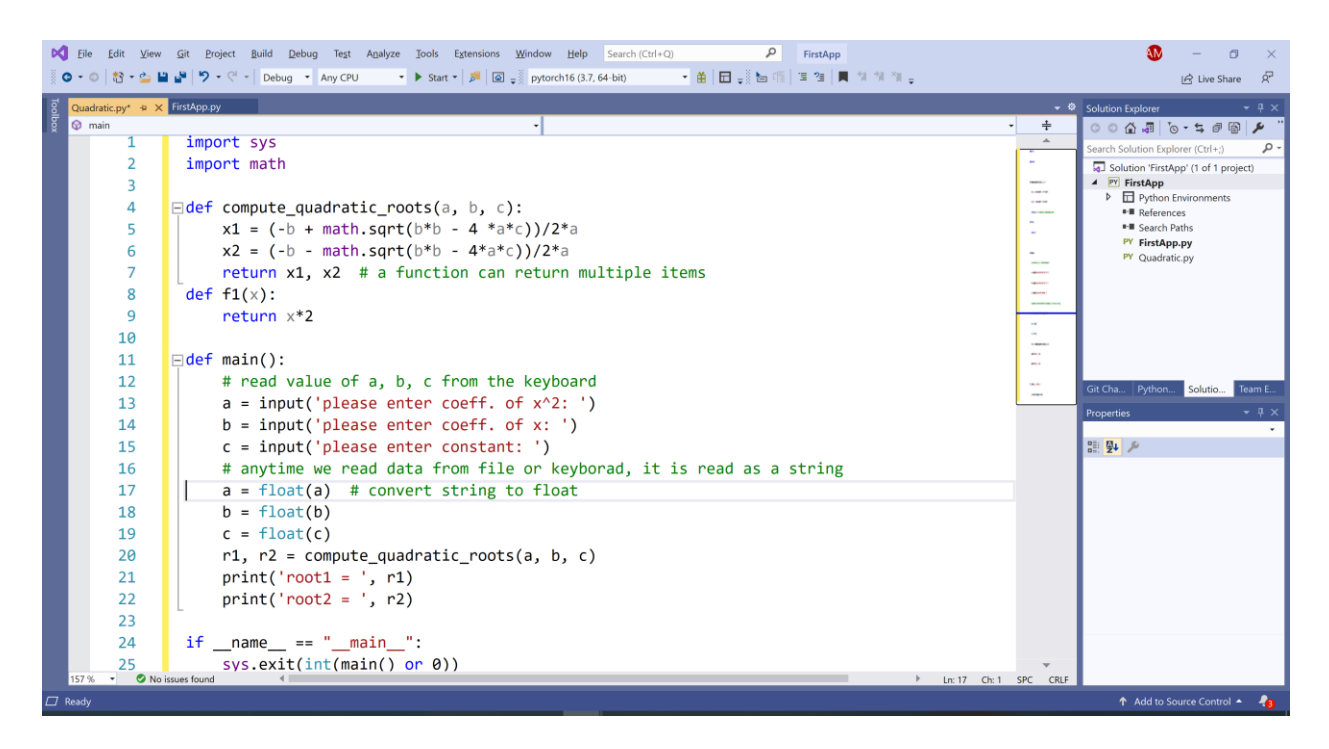

Note that Python uses underscores by convention in naming variables and functions with multiple words, e.g., compute\_quadratic\_roots. Variable and function names are typically written in lower case letters. File names and class names (you will learn this later) are typically declared with the first letter in the name as uppercase.

Right click on the Quadratic.py and select "Set as Startup file"

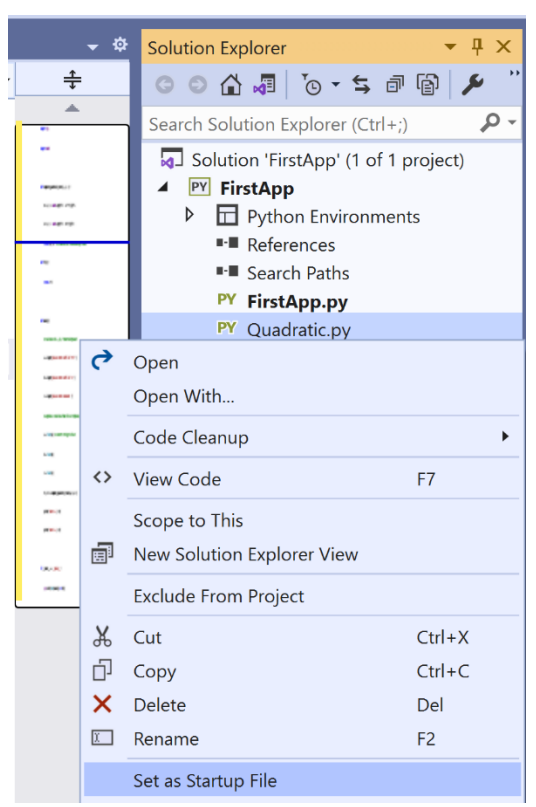

You will notice that, it will be shown in bold indicating that if you choose "Debug-> Start without Debugging", this file will be run.

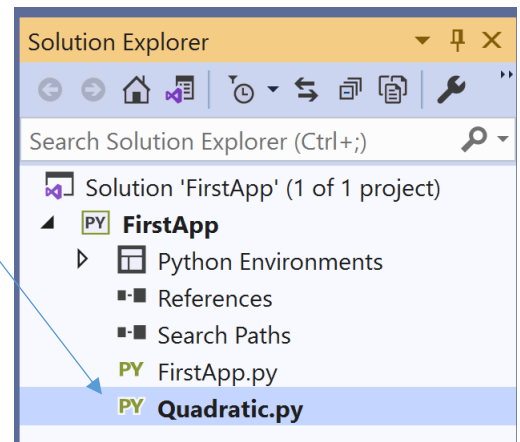

Run the program by choosing Debug->Start without Debugging. Your output will appear as:

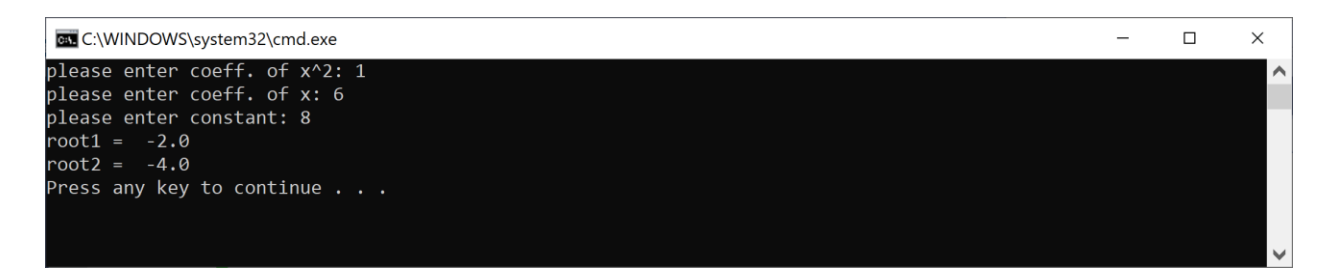